#### 🕲 牛群検定 Web システム DL

# 、 バージョンアップのお知らせ(PC版)

「牛群検定 Web システム DL」をより使いやすくするため、各種機能を拡張・リニューアル! ますます便利になった DL をぜひご活用ください。

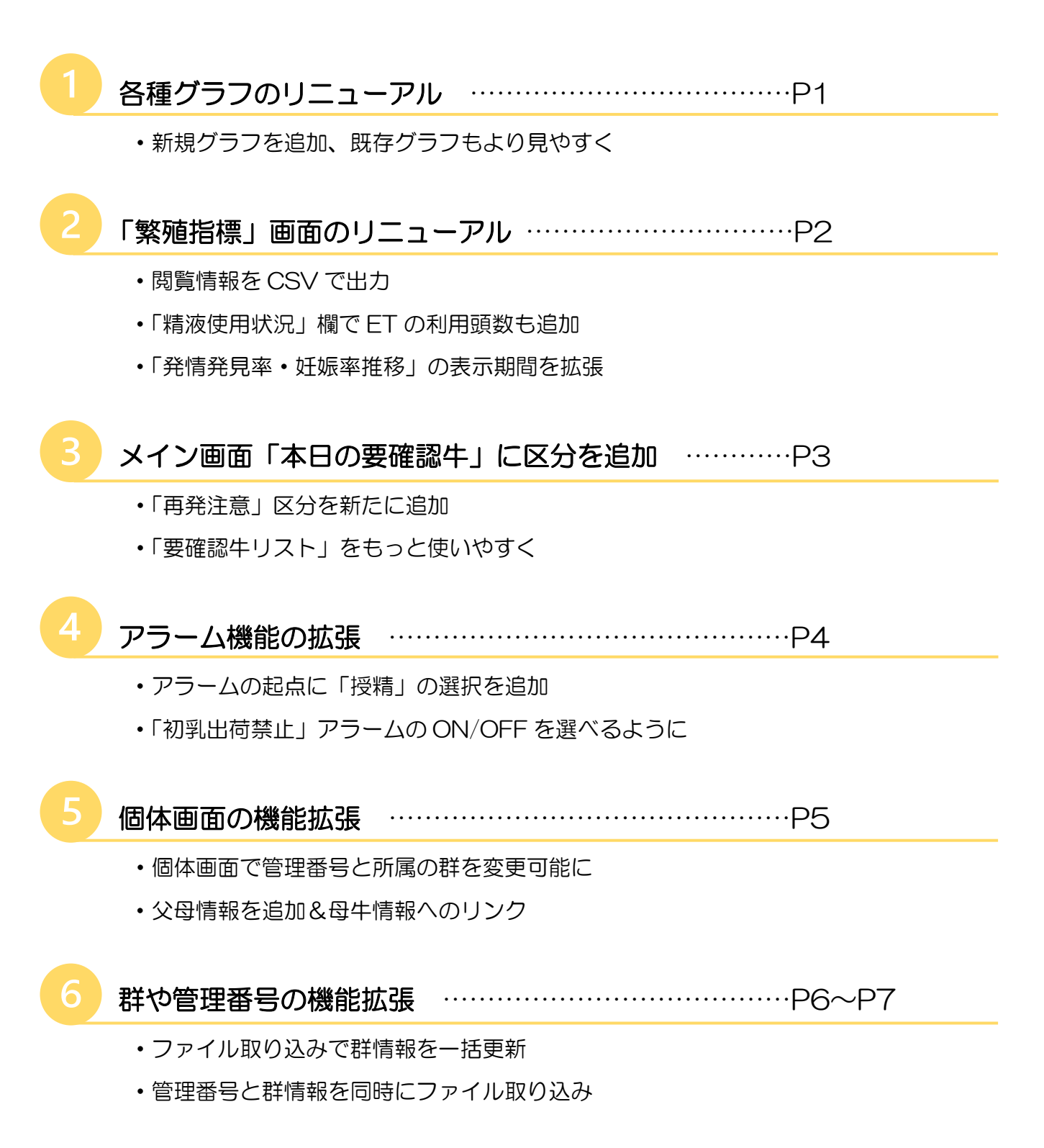

# 対策別グラフをリニューアルしました!

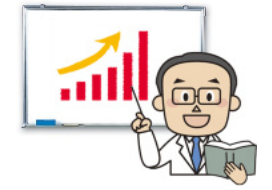

「対策別グラフ」は、生産・乳質・繁殖などのカテゴリー別のグラフです。 今回、これに新規グラフを追加。既存グラフも見やすさの改善を行いました。 新しいグラフをダイジェストでご紹介します!

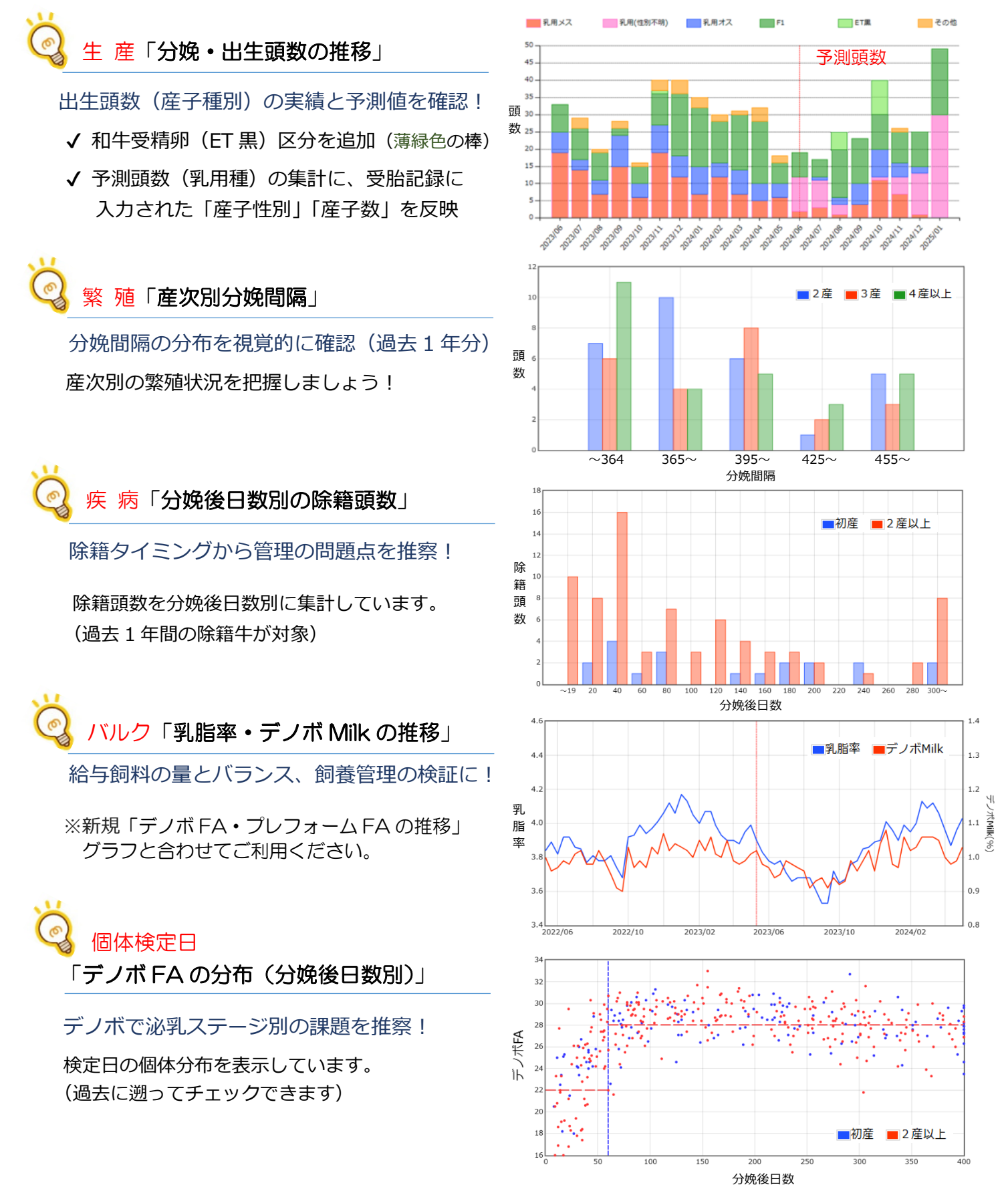

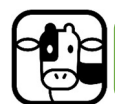

#### 「繁殖指標」(繁殖管理レポート)のリニューアル

PC版の「繁殖指標」画面では、受胎率・発情発見率・ 妊娠率などの指標をリアルタイムに集計できます。 今回、この集計機能を拡張し、より詳細な分析結果を

う回、この集計機能を拡張し、より詳細な力机結果利用できるようになりました。

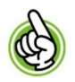

PC版では、画面で見ている情報を「繁殖管理レポート」 として出力できます。モバイル版では、「レポート帳票」 メニューで閲覧時点の情報を取得できます。

|                 | 【本日の農場(    | メイン画面) | 1                   |             |                          |                |                |  |
|-----------------|------------|--------|---------------------|-------------|--------------------------|----------------|----------------|--|
| Mattin Bed unto | 現在の        | )牛群情報  | 0                   |             |                          | 飼養頭数 <u>33</u> | 19 a %3484 🗂   |  |
| 木山の広場(メイン西面)    | 経産         | 227 0  | 末投酒                 | 投稿1         | 611511                   | \$2,9,7        | 10. BREUSE 238 |  |
| バルク情報           | 拖乳牛        | 202 51 | 74                  | 51          | 71                       | 25             | 27-<br>24      |  |
| /Im million     | 1座         | 111.00 | 32 (32)             | 26 (1)      | 4                        | 1              | 0 16           |  |
| ///974          | 2成         | 69 £A  | 21 (21)             | 16 (1)      | 15                       | 1              | 2 19 15        |  |
| HANA'I (D)PIEN  | 3座+        | 47 誠   | 21 (21)             | 9 (1)       |                          | 1              | 3              |  |
| tf · 管理番号       | 未経産        | 112 0  | 未授精                 | 授精牛         | 妊娠牛                      | ()内:愛問         | 3              |  |
| 繁殖カレンダー         | 7月25日 0 21 |        | <mark>72</mark> (9) | Z (0)       | 33 新始に供きない<br><u>6</u> 時 | 121.V<br>6 m   |                |  |
| 國總 人力/回称        | AT ABO     | )要確認4  | 前日 202              | 4/05/01     | 328                      | Q (RIASIS)     | ラー 検索          |  |
| 朝料 入力/関聯        | 発情調査       | 発情確認   | 再先注意                | 好儒予定<br>170 | 乾乳予定                     | 分娩予定           | アラーム登録牛        |  |
| 個体管理データ         | 2725       | 3089   | 25/1                | 2822        | 0.40                     | 2              | 807 初列出河禁止     |  |
|                 | 2771       |        | 3113                |             |                          | 3              | 148 初乳出荷禁止     |  |
| 偏休追加[/1833      | 2965       |        | 3122                |             |                          | 3184 初机出荷禁止    |                |  |
| データ出力           | 2973       |        | 3126                |             |                          | 3              | 202 初乳出荷禁止     |  |
|                 | 3143       |        |                     |             |                          |                |                |  |
| DAT-SET         | 3178       |        |                     |             |                          |                |                |  |
|                 | 3182       |        |                     |             |                          |                |                |  |
| at seats as     | 3189       |        |                     |             |                          |                |                |  |

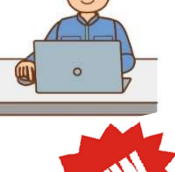

「繁殖指標」画面(繁殖管理レポート)の変更点

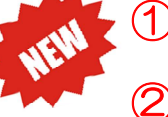

閲覧情報を CSV ファイルでも出力可能に

- 「精液使用状況」欄に ET 頭数の集計を追加、 「出生予定(6 ヵ月)」の集計に<u>ユーザーが入力した産子性別</u>などを反映
- ③ 「発情発見率・妊娠率推移(経産牛)」欄の<u>集計期間を拡張</u>(6ヵ月分→1年分) 集計の起点日も指定可能に(閲覧当日→指定した過去日付)

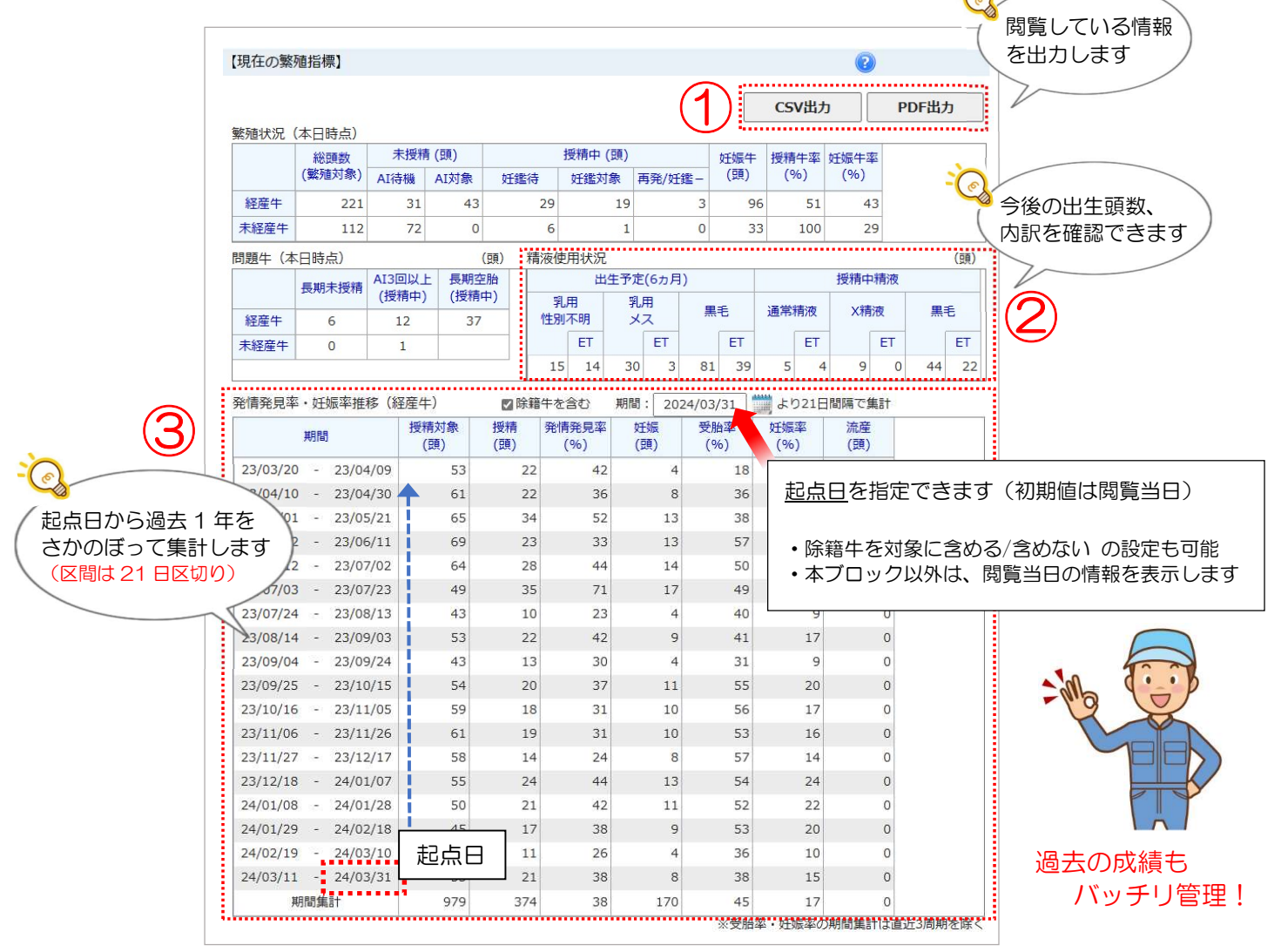

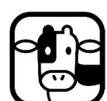

PC版 メイン画面「本日の要確認牛」のリニューアル

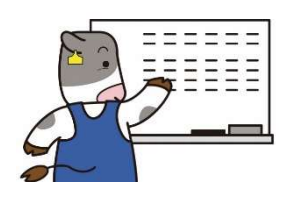

「メイン画面」は、閲覧時点の農場の状況を把握いただく画面です。 今回、画面の「本日の要確認牛」をリニューアルしました!

【本日の要確認牛】では 予定日を迎える「繁殖イベント」をお知らせします。

イベント毎に、前後数日の幅を持たせて表示します (初期値±3日、条件設定で変更可)。

表示牛に繁殖記録を入力すると、「予定」が「実績」 に置き換わり、リストからは削除されていきます。 日々のタスク管理に便利な機能です!

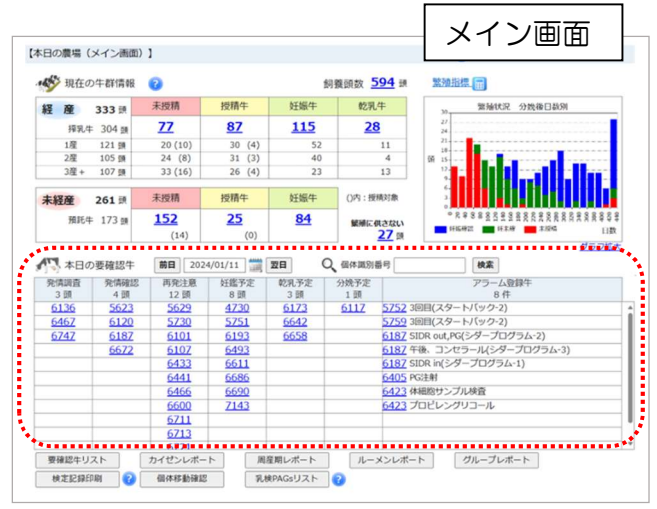

#### 「本日の要確認牛」の変更点

✔ <u>発情周期を迎える牛</u>の区分を細分化。<u>空胎牛/授精牛の識別</u> が容易に!

✔「アラーム登録牛」の予定を作る機能も拡充(→4 ページ)

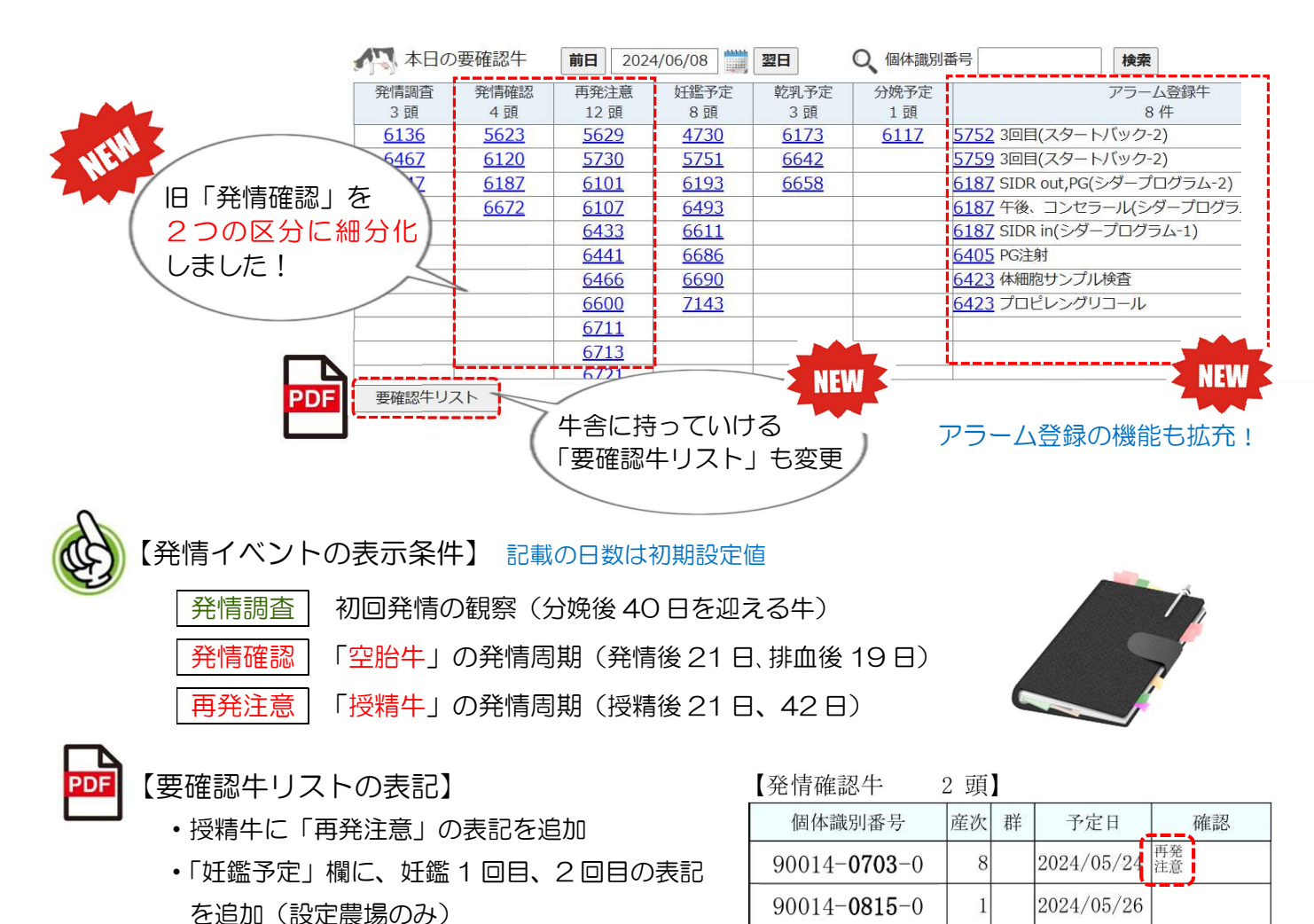

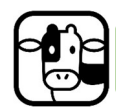

## 「自動アラーム」登録機能をリニューアル!

【アラーム登録】とは…

農場のタスク(作業予定)を管理する機能です。 事前に登録したタスクを予定日にお知らせします。

<u>自動アラーム</u>は繁殖イベントを起点に条件を設定。 設定後は、該当牛すべてにアラーム情報を自動で 作成していきます。

| 前日 | 2018年1                  | 2月26日  |                           |  |  |  |
|----|-------------------------|--------|---------------------------|--|--|--|
| 予定 | 乾乳予定                    | 分娩予定   | アラーム登録牛                   |  |  |  |
| 頭  | 3頭                      | 1頭     | 9頭                        |  |  |  |
| 97 | 4132                    | 3446   | 3619 初乳出荷禁止               |  |  |  |
| 53 | 4138                    | -      | <u>3748 SIDR抜く PG3ml注</u> |  |  |  |
|    | 4202                    |        | 3750 発情注意(PG後)            |  |  |  |
|    |                         |        | 4145 D3                   |  |  |  |
|    |                         |        | <u>4260 コンセラール2ml 午後注</u> |  |  |  |
| F  | ~                       |        | 4564 抗生物質残留検查             |  |  |  |
| P  |                         |        | 4565 スタートバック              |  |  |  |
|    |                         |        | 4790 乾乳後期へ移動              |  |  |  |
| K  |                         |        |                           |  |  |  |
| 9  | TEN -                   | コクエン/拉 | またど 中佐オスロノンングが            |  |  |  |
| E  | - フジテノ技性など、 夫肥9 るダイミノグか |        |                           |  |  |  |
|    | <b>H</b>                | きまつてい  | るタ オリハ 官性に 最调!            |  |  |  |

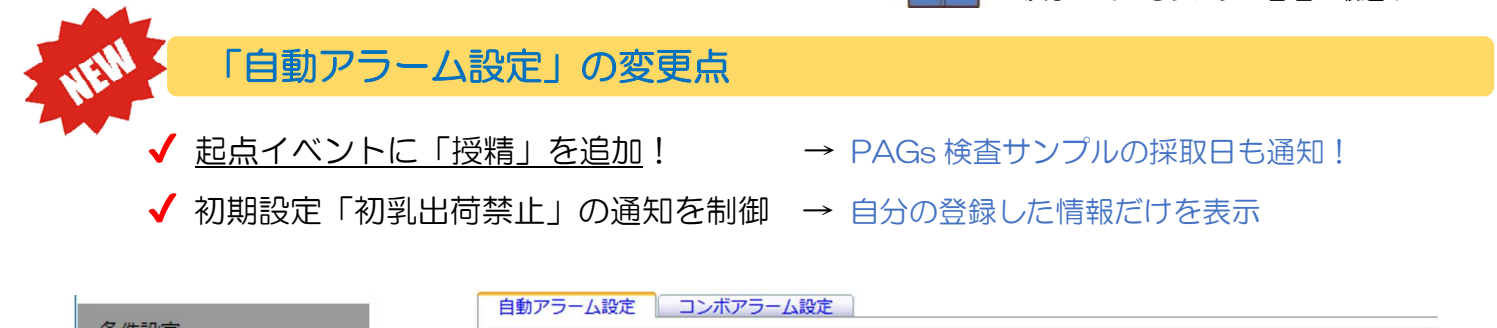

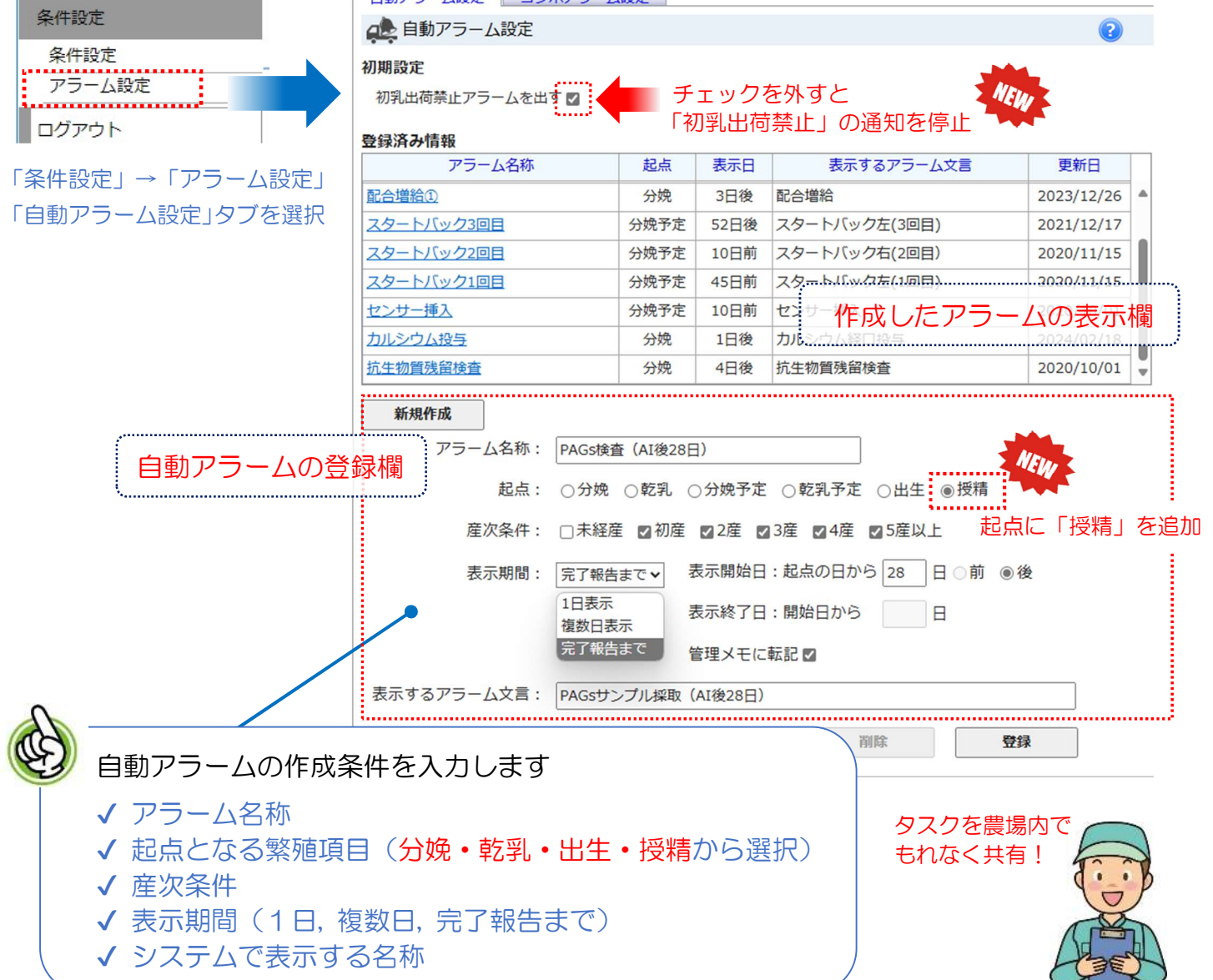

# 個体画面での群・管理番号や父母情報の参照

個体画面に新機能を追加!個体情報がさらに充実し父母情報の参照も可能になりました。

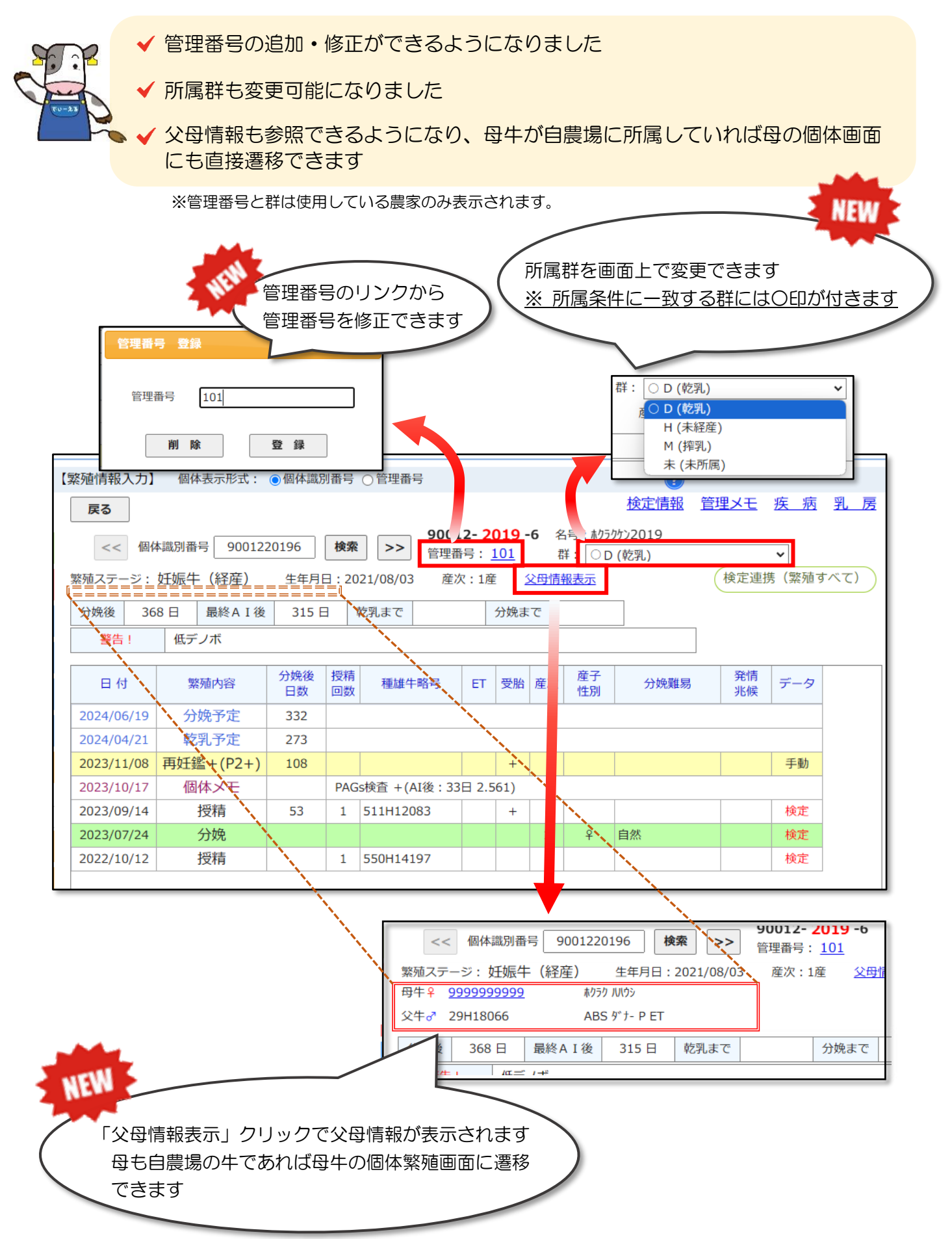

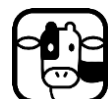

### 群所属マスター管理のリニューアル

この画面では、「群の作成/条件管理」で作成した群へ所属牛を振り分けできます。

新たな「ファイル取込」タブより群の所属情報を一括で取り込みできるようになりました。

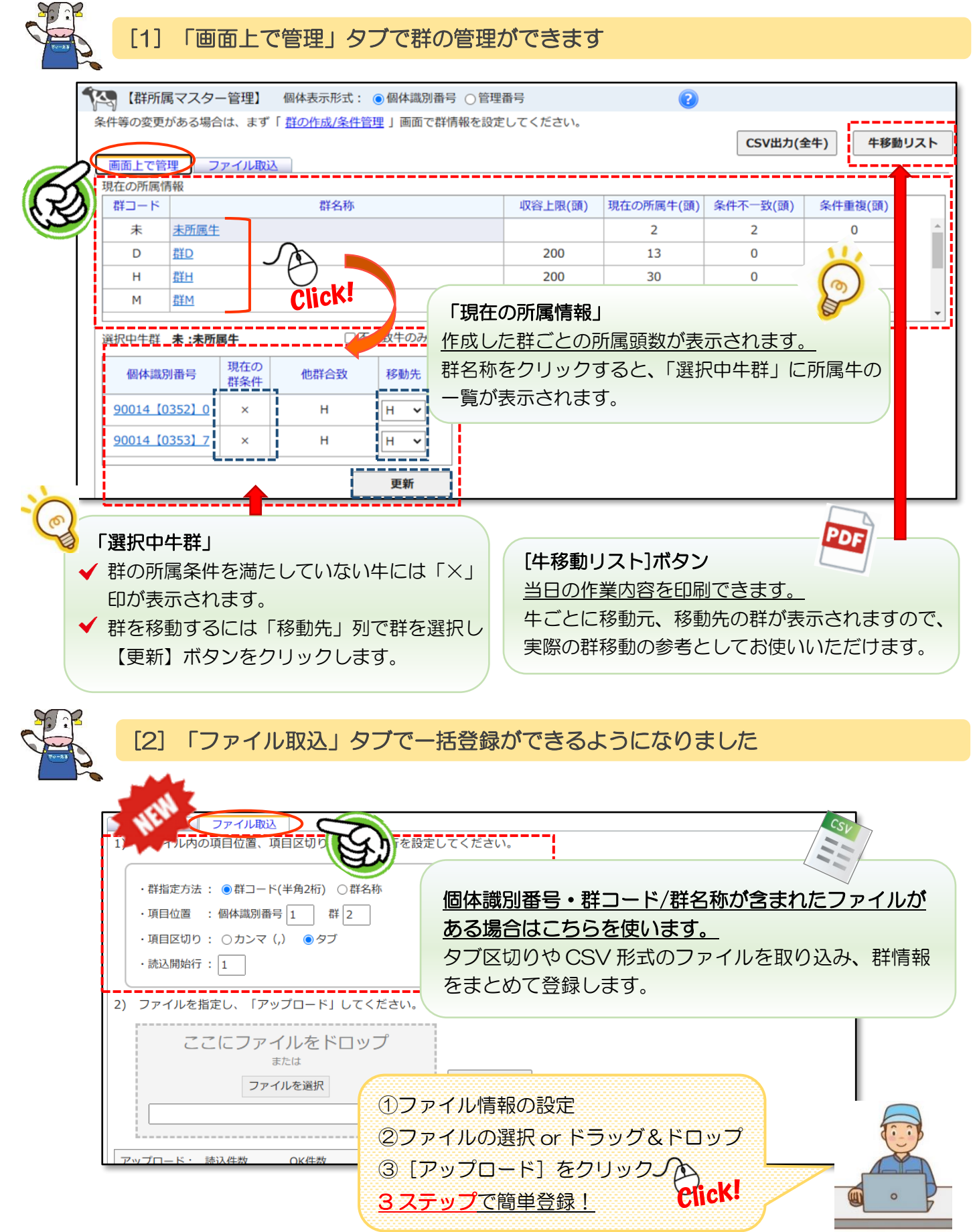

# 管理番号の登録がもっと簡単に!

この画面では、個体識別番号と管理番号(ネック番号等)の対応情報を入力できます。 管理番号と併せて群分け情報も登録することができるようになり、ファイルもドラッグ&ドロップ で簡単に選択できるようになりました。

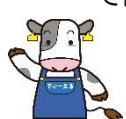

#### [1] 「未登録一覧への入力」タブで1頭ずつの登録ができます

| 【管理番号の登録】<br>登録済 3件<br>未登録 179件 <b>CSV出カ</b>                                                                                                    |                                                                                                    |
|----------------------------------------------------------------------------------------------------|----------------------------------------------------------------------------------------------------|
| <ul> <li>(個体調別番号 管理番号<br/>9001402578 6934<br/>9001402608 7504<br/>9001402646 7665</li> <li>(日本) 1000000000000000000000000000000000000</li></ul> | <ul> <li>管理番号を入力に度、たください、<br/>テータが登録され、登録         <ul> <li>(本編別番号 管理番号</li> <li>9001401243</li> <li>9001401656</li> <li>9001401663</li> <li>9001402097</li> <li>9001402158</li> <li>9001402172</li> <li>9001402172</li> <li>9001402172</li> <li>9001402172</li> <li>9001402173</li> <li>9001402174</li> <li>9001402175</li> <li>9001402172</li> <li>9001402172</li> <li>9001402173</li> <li>9001402174</li> <li>9001402175</li> <li>9001402174</li> <li>9001402175</li> <li>9001402174</li> <li>9001402175</li> <li>9001402175</li> <li>9001402176</li> <li>9001402177</li> <li>9001402178</li> <li>9001402174</li> <li>9001402174</li> <li>9001402175</li> <li>9001402176</li> <li>9001402177</li> <li>9001402178</li> <li>9001402174</li> <li>9001402175</li> <li>9001402174</li> <li>9001402175</li> <li>9001402174</li> <li>9001402175</li> <li>9001402174</li> <li>9001402175</li> <li>9001402176</li> <li>9001402177</li> <li>9001402178</li> <li>9001402174</li> <li>9001402175</li> <li>9001402175</li> <li>9001402176</li> <li>9001402177</li> <li>9001402178</li> <li>9001402174</li> <li>9001402175</li> <li>9001402175</li> <li>9001402176</li> <li>9001402177</li> <li>9001402176</li> <li>9001402177</li> <li>9001402178</li> <li>9001402174</li> <li>9001402175</li> <li>9001402175</li> <li>9001402175</li> <li>9001402175&lt;</li></ul></li></ul> |
|                                                                                                    | 9001402301       9001402301         9001402325       9001402424                                                                                                    |

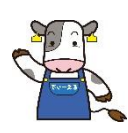

#### [2] 「ファイル取込」タブで一括登録ができます

|                                                                                                    | <ul> <li>✓群分け情報も登録</li> <li>●群コードで取込 ○群名称で取込</li> <li>管理番号</li> <li>個体識別番号</li> <li>群</li> </ul> |
|----------------------------------------------------------------------------------------------------|--------------------------------------------------------------------------------------------------|
| 1) ファイカルの目生留ちおよび回体域が留ちの位置 □群分け情報も登録                                                                |                                                                                                  |
| <ul> <li>         「理番亏」 個体識別番亏         </li> <li>         2) ファイル内の項目区切りを設定してください。     </li> </ul> | 1年方り情報も登録」<br>群と管理番号の両方入っているファイルを取り込み                                                            |
| ●カンマ (,) ○タブ                                                                                       | 管理番号・個体識別番号が含まれたファイルがある場合                                                                        |
| <ul> <li>3) 登録済みの管理番号の扱いを設定してください</li> <li>● 元の情報を残す ○ 元の情報を削除する</li> </ul>                        | <u>はこちらを使います。</u><br>タブ区切りや CSV 形式のファイルを取り込み                                                     |
| 4) ファイルを指定し、[アッブロード]をクリック<br>データが登録され、登録状況が画面下部に表示                                                 | 管理番号をまとめて登録します。                                                                                  |
| ここにファイルをドロッ:<br><sub>または</sub><br>ファイルを <sup>39</sup>                                              | ל<br>דעד<br>דעד                                                                                  |
|                                                                                                    | <u>ァイルは選択 or ドラッグ&amp;ドロップで OK!</u>                                                              |